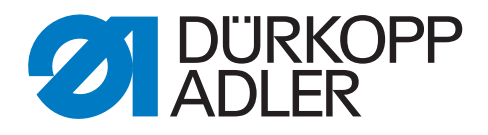

# 550-867

# **Additional Instructions**

SSD

## IMPORTANT READ CAREFULLY BEFORE USE KEEP FOR FUTURE REFERENCE

All rights reserved.

Property of Dürkopp Adler GmbH and protected by copyright. Any reuse of these contents, including extracts, is prohibited without the prior written approval of Dürkopp Adler GmbH.

Copyright © Dürkopp Adler GmbH 2021

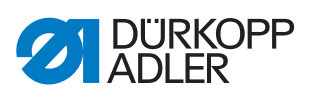

| 1                 | General information                                                                       | 3            |
|-------------------|-------------------------------------------------------------------------------------------|--------------|
| 1.1<br>1.2<br>1.3 | Sensor block<br>Prerequisites for operation of the SSD kit<br>Components of the kit       |              |
| 2                 | Assembly                                                                                  | 6            |
| 2.1<br>2.2<br>2.3 | Tools required for assembling the kit<br>Assembling the sensor block<br>Software settings | 7<br>7<br>13 |
| 3                 | Troubleshooting                                                                           | 14           |

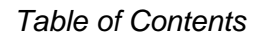

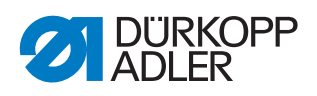

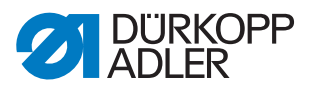

# 1 General information

### 1.1 Sensor block

Sensor block offering the following functions:

- Remaining thread monitor (RFW/RTM)
- Skip stitch detection SSD composed of enlacement check (UK/LC) and bobbin rotation monitor (SDÜ/BRM)

Fig. 1: General information, sensor block

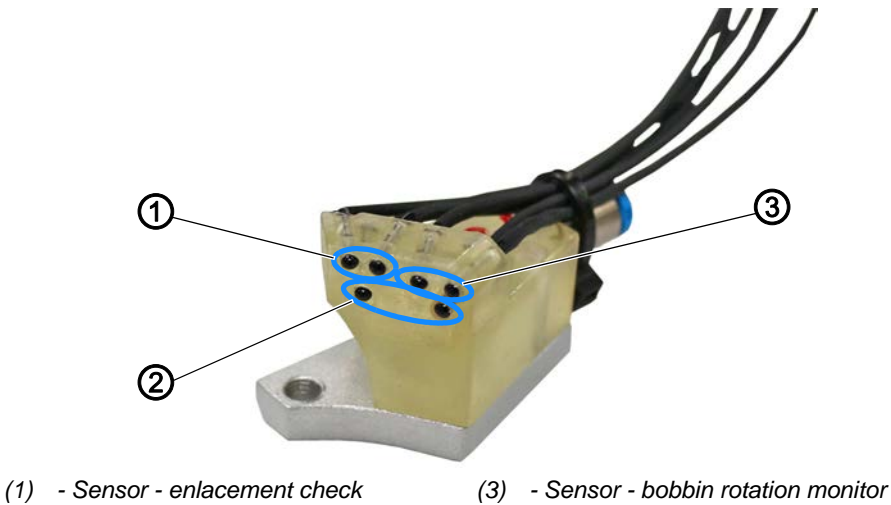

(2) - Sensor - remaining thread monitor

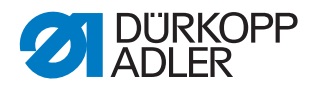

## 1.2 Prerequisites for operation of the SSD kit

Fig. 2: General information, prerequisites

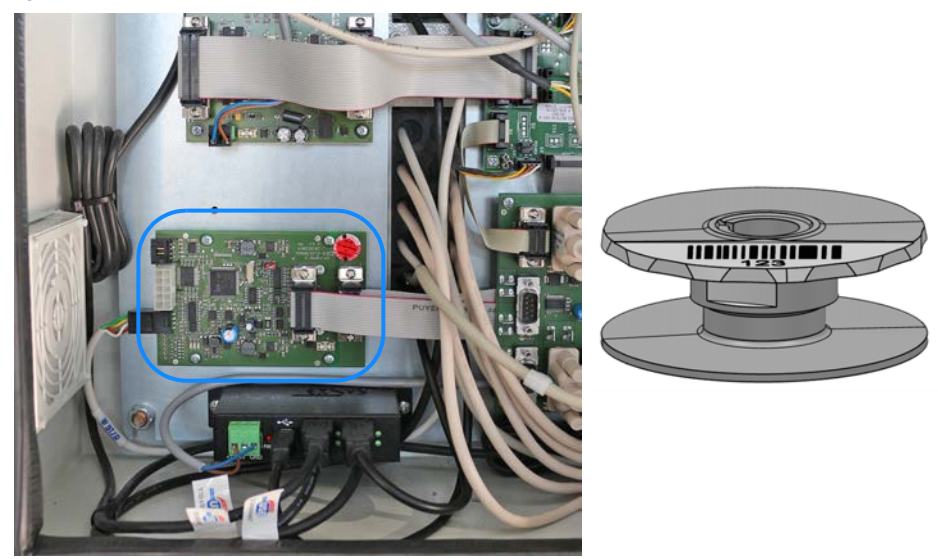

Using the SSD kit requires that you install the latest generation of the FSPMG PCB (A24) shown above plus software version **V54-16.5.18**. The machine software version must be **V18.2** or later. The control software version must be **DA321GM\_y1\_5331C\_18071909** or later.

You need to use the SSD bobbins.

#### Important

If your machine does NOT meet the requirements specified above, perform the necessary software updates.

If the proper FSPMG PCB is NOT fitted, you need to install the new PCB including BTSR sensor and certificate (part number: 9835 200345 VES).

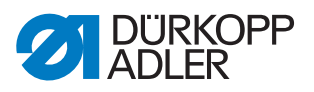

## 1.3 Components of the kit

Check whether the scope of delivery for kit 0867 591434 is correct prior to installation.

| Part number    | Quantity | Description                     |
|----------------|----------|---------------------------------|
| 0867 151210    | 3        | SSD bobbin                      |
| 0867 151114    | 1        | Bobbin case                     |
| 0867 151060    | 1        | Compression spring (spare part) |
| 0867 591354    | 1        | SSD sensor                      |
| 9202 002077    | 1        | Screw M4x10                     |
| 9330 000087    | 1        | Washer                          |
| 9850 001504    | 1        | РСВ                             |
| 9870 867060    | 1        | Cable                           |
| 0667 155840    | 1        | Holder                          |
| 0667 155930    | 1        | Cover                           |
| 9830 501014    | 4        | Spacer                          |
| 9204 201667    | 6        | Screw M4x6                      |
| 9710 061412    | 1        | Solenoid valve                  |
| 9870 867065    | 1        | Cable                           |
| 0867 591390    | 1        | Holder                          |
| 9790 060102    | 1        | WI-E coupling DA4/6             |
| B1300260.00    | 1        | Double screw connection         |
| B1100192.01    | 1        | Reducer plug                    |
| 9731 005004    | 1        | Hose D4, 2.2 m                  |
| 9731 006004    | 1        | Hose D6, 1 m                    |
| 9840 120025    | 3        | Clip                            |
| 9840 120106    | 3        | Cable holder                    |
| 9840 121002    | 6        | Cable tie                       |
| 9204 201667    | 4        | Screw M4x10-H                   |
| 0791 550704 EN | 1        | Additional Instructions         |

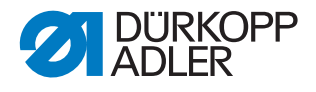

# 2 Assembly

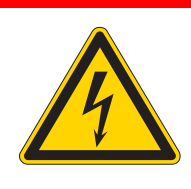

#### DANGER

#### Risk of death from live components!

Unprotected contact with electricity can result in serious injuries or death.

Only qualified specialists may perform work on electrical equipment.

#### NOTICE

#### Property damage may occur!

The operation of the sensor may be impaired by a damaged bobbin.

Do NOT damage the bobbin when removing it. Do not use any metal objects to remove it. Use your fingers to remove the bobbin in order to avoid damage.

### NOTICE

#### Property damage may occur!

Cables may sustain damage and impair the operation of the machine.

Always lay the cables so as not to create any chafing or pinching points.

These instructions are intended for specialists. This group has the appropriate technical training for performing modifications or repairing malfunctions.

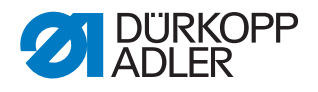

## 2.1 Tools required for assembling the kit

#### Fig. 3: Required tools

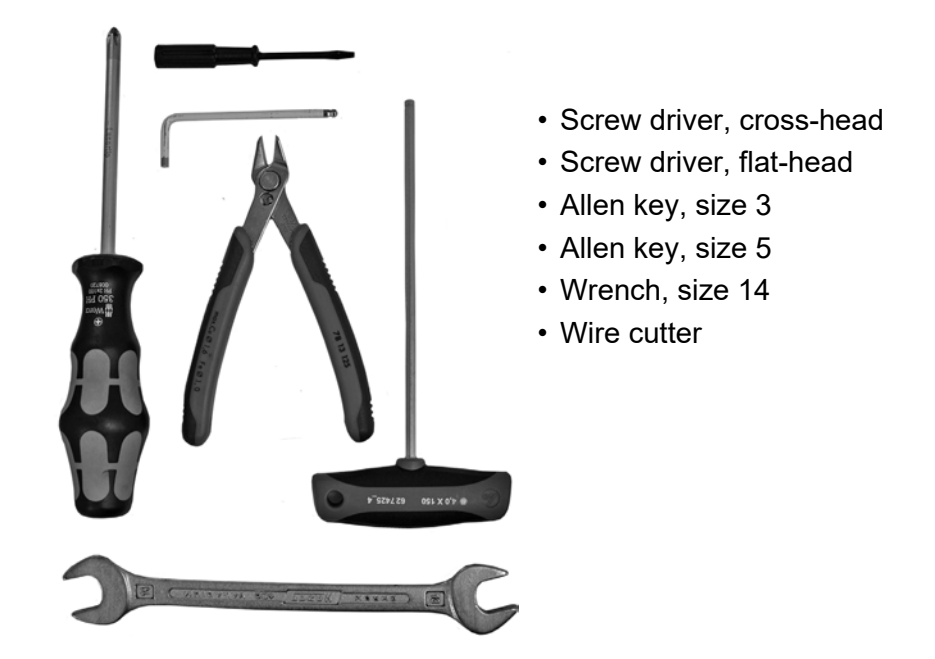

## 2.2 Assembling the sensor block

Fig. 4: Assembling the sensor block (1)

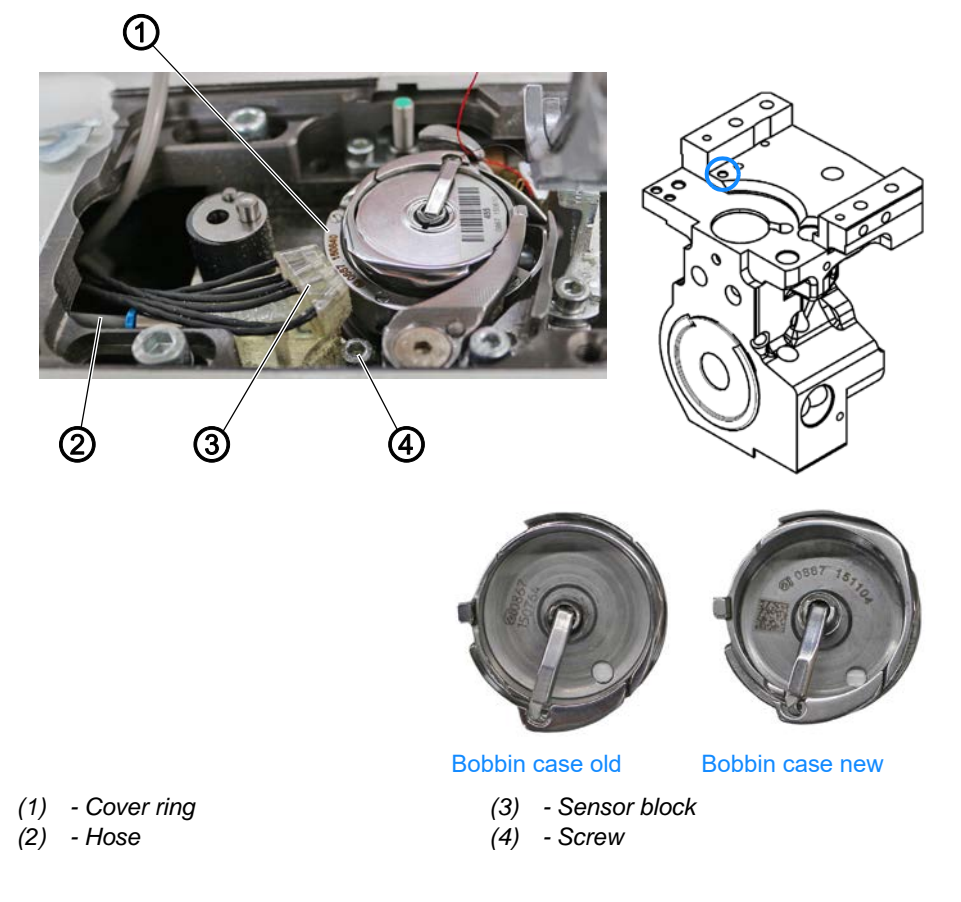

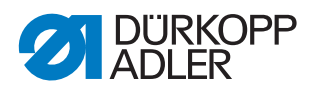

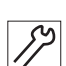

To assemble the sensor block:

- 1. Switch off the machine and disconnect it from the power supply.
- 2. Open the throat plate slide.
- 3. Disassemble the throat plate.
- 4. Disassemble the feed dog.
- 5. Disassemble the knife.
- 6. Disassemble the remaining thread monitor.
- 7. Seal the remaining thread monitor connection on the valve block using the sealing plug.
- 8. Disassemble the cover ring (1).
- 9. Replace the old bobbin case with the new bobbin case.
- 10. Assemble the cover ring (1).
- 11. Insert the hose (2).
- 12. Tighten the sensor block (3) with screw (4) and washer. While doing so, press the sensor block (3) against the casting to position it correctly.
- Fig. 5: Assembling the sensor block (2)

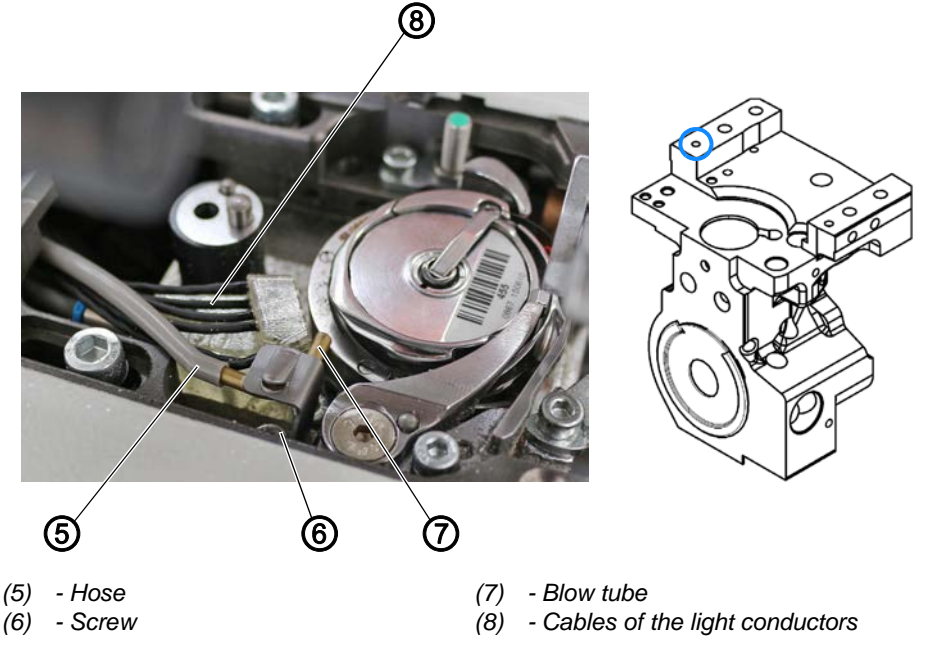

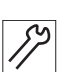

- 13. Slip the hose (5) onto the blow tube (7).
- 14. Tighten the blow tube (7) using the screw (6).While doing so, align the blow tube (7) such that the flow of air hits the nose of the bobbin case.
- 15. Lay hoses (2) and (5) and the cables of the light conductors (8) downwards into the oil pan.
- 16. Assemble the knife.
- 17. Assemble the feed dog.
- 18. Assemble the throat plate.

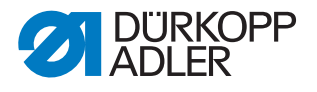

- 19. Close the throat plate slide.
- Fig. 6: Assembling the sensor block (3)

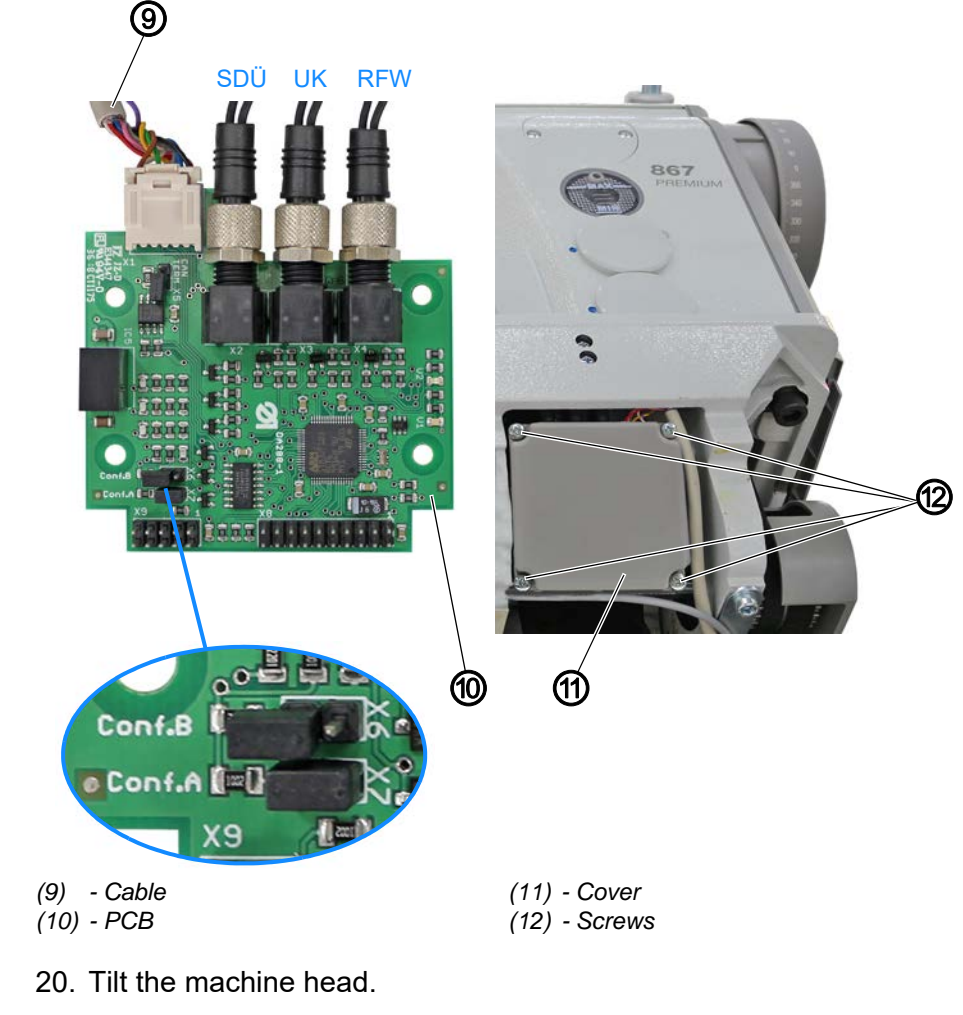

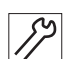

- 21. Loosen the screws (12).
- 22. Disassemble the cover (11).
- 23. Remove the old PCB.
- 24. Fit the PCB (10) with the following components:
  - Insert jumpers (X6, X7) as shown above
  - Plug of cable (9): Slot X1
  - Light conductor SDÜ: Slot X2
  - Light conductor UK: Slot X3
  - Light conductor RFW: Slot X4

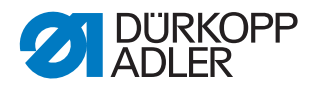

Fig. 7: Assembling the sensor block (4)

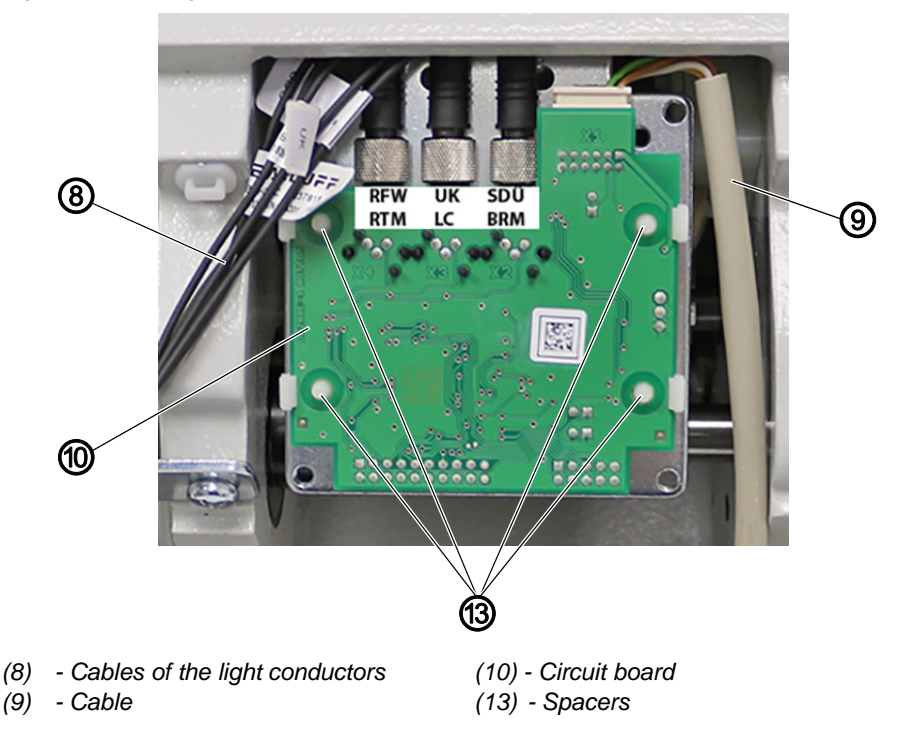

- 25. Slip the new PCB (10) onto the spacers (13). While doing so, make sure to lay the cables of the light conductors (8) and cable (9) towards the front.
- 26. Assemble the cover (11).
- 27. Tighten the screws (12).

Fig. 8: Assembling the sensor block (5)

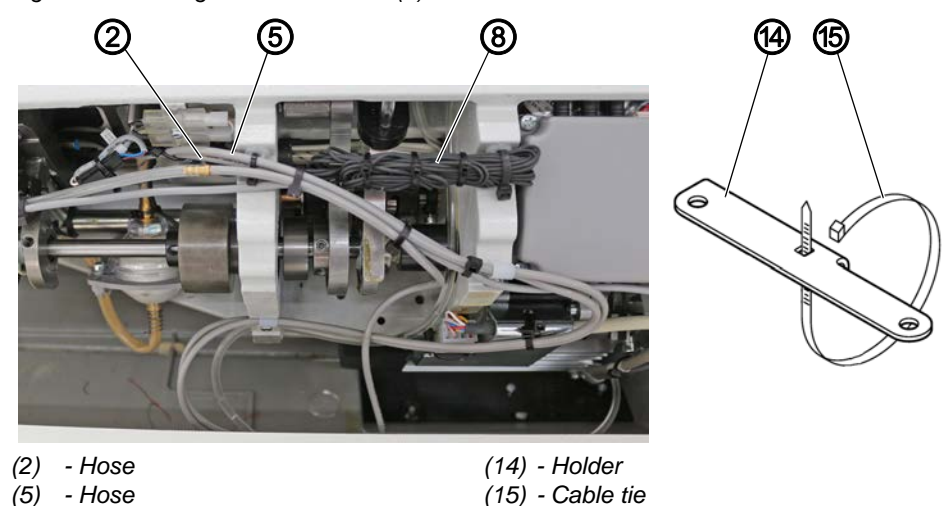

- (5) - Hose
- (8) Cables of the light conductors

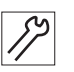

- 28. Feed the cable (9) through the slot in the oil pan and attach it to the holder (14) on the right of the base plate using the cable tie (15). Next, feed the cable (8) to the control cabinet.
- 29. Use cable ties to install hoses (2) and (5) in the base plate in such a way that they cannot be crushed when the machine head is erected and tilted.

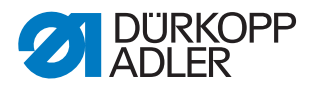

- 30. Attach the cables of the light conductors (8) (SDÜ, UK, RFW) using cable ties, making sure that the cables cannot be crushed when the machine head is erected and tilted.
- Fig. 9: Assembling the sensor block (6)

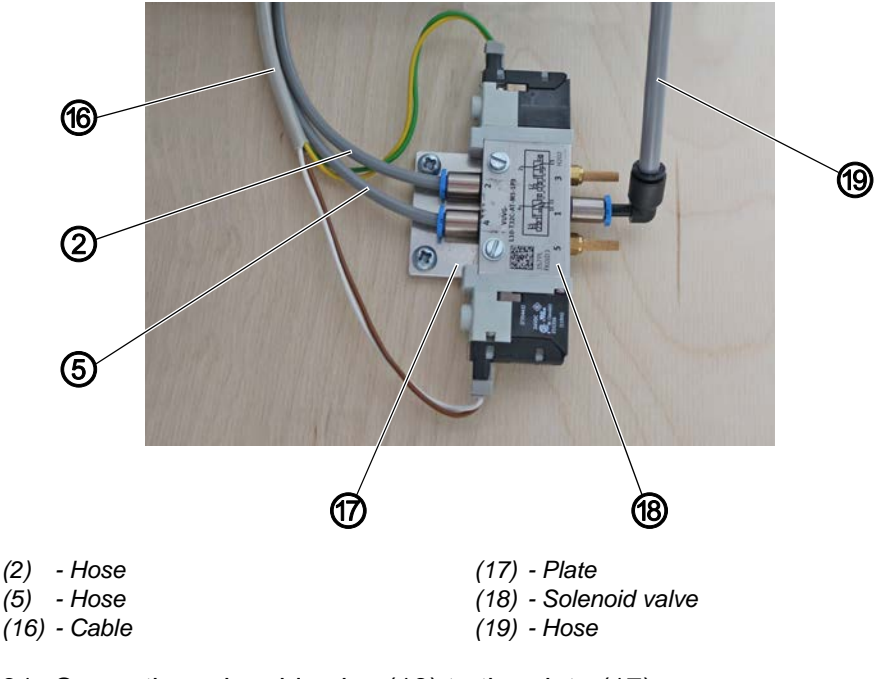

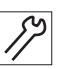

- 31. Screw the solenoid valve (18) to the plate (17).
- 32. Screw the plate (17) with the solenoid valve (18) in place under the tabletop.
- 33. Slip hoses (2) and (5) onto connectors **2** and **4** of the solenoid valve (18).
- 34. Connect the plug of the cable (16) with the solenoid valve (18).
  - Plug yellow/green: Slot for connector 2 of the solenoid valve
  - Plug brown/white: Slot for connector 4 of the solenoid valve
- 35. Feed the cable (16) to the control cabinet.
- 36. Slip the hose (19) onto connector 1 of the solenoid valve (18).

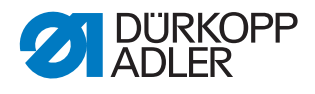

Fig. 10: Assembling the sensor block (7)

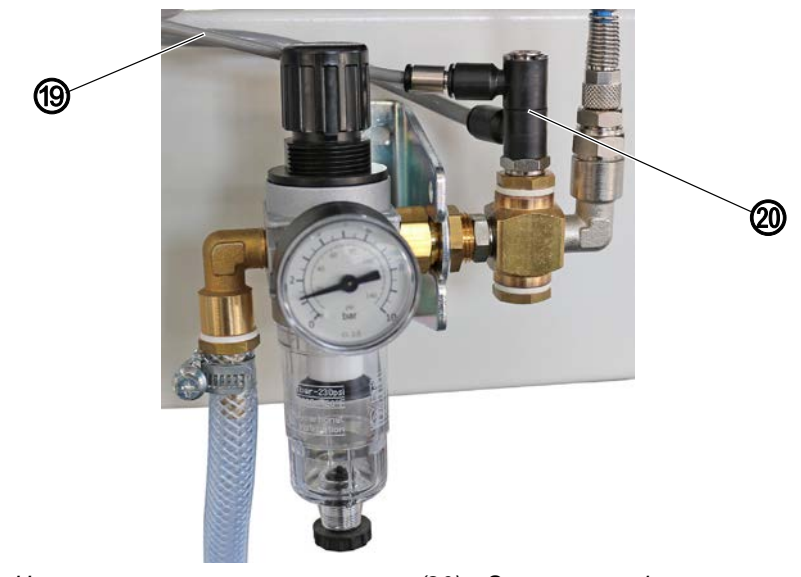

#### (19) - Hose

(20) - Screw connection

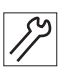

- 37. Assemble the screw connection (20) to the compressed air maintenance unit.
- 38. Connect the main air supply and the hose (19) to the screw connection (20).
- Fig. 11: Assembling the sensor block (8)

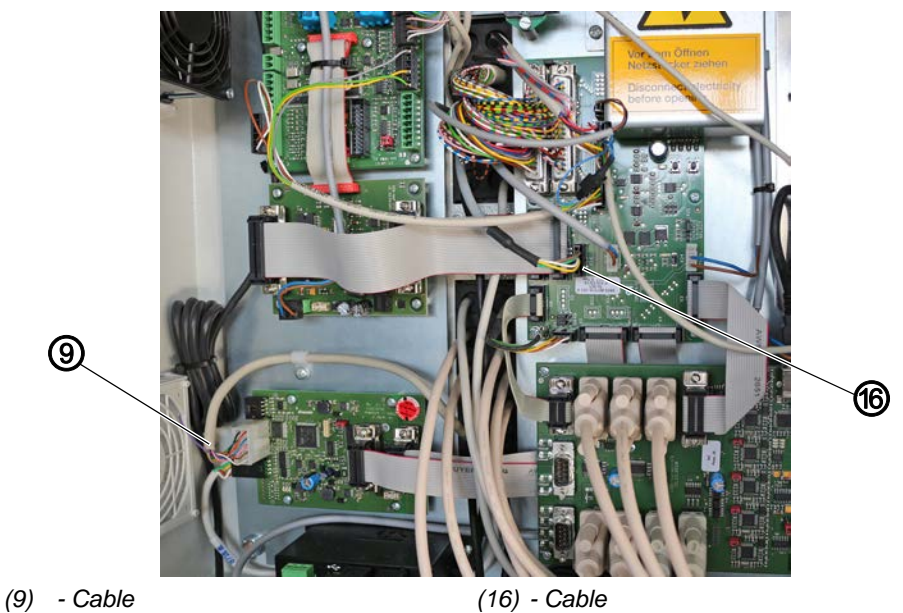

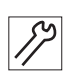

- 39. Connect the plug of cable (9) with the FSPMG PCB (A24).
- 40. Connect the plug of cable (16) at slot **X16** of the main circuit board (A20).
- 41. Restore the power supply and the compressed air supply.

### 2.3 Software settings

Fig. 12: Software settings

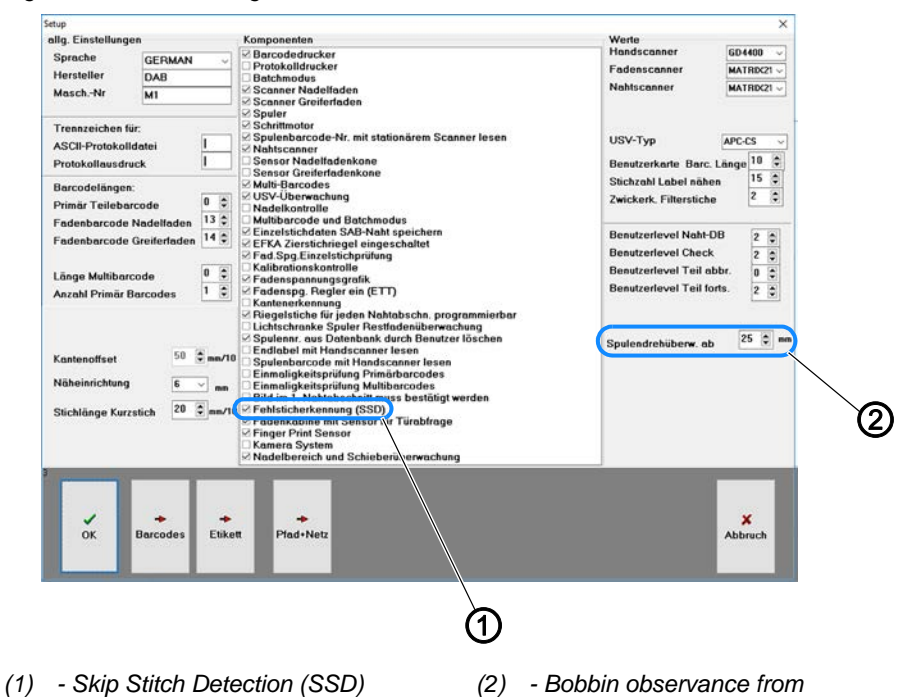

To activate the SSD in the software:

- 1. Perform a software update.
- 2. In the menu Setup > Components the check box Skip Stitch Detection (1) must be turned on.
- 3. Set the mm value in the section *Bobbin observance from* (2) starting with which the SDÜ sensor will be active (the bobbin will not start rotating immediately even though the machine is already sewing). The value is based on experience and may vary with the bobbin, the thread and the thread tension (preset value = 25).

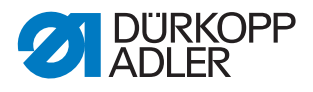

# 3 Troubleshooting

If experiencing problems with the sensor block, please turn to Dürkopp Adler Customer Service:

#### Dürkopp Adler AG

Potsdamer Str. 190 33719 Bielefeld, Germany

Tel. +49 (0) 180 5 383 756 Fax +49 (0) 521 925 2594 Email: service@duerkopp-adler.com Internet: www.duerkopp-adler.com

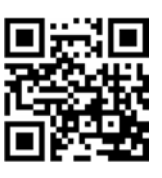

#### Fig. 13: Troubleshooting

| Options.txt - Editor                        |                                                                                                    |
|---------------------------------------------|----------------------------------------------------------------------------------------------------|
| Datei Bearbeiten Format Ansicht I           | Hate                                                                                                    |
|                                             | *************************                                                                                          |
|                                             |                                                                                                    |
| * File to switch various opt                | ions for Sab_XE6.exe on and off                                                                                    |
| * When you put a "*" as firs                | it character into a line,                                                                                          |
| the option is switched off                  | , when you remove the "*"                                                                                          |
| the option is switched on                   | again.                                                                                                    |
|                                             |                                                                                                    |
| •                                           |                                                                                                    |
| RS232DUMP                                   | DUMP-Files RS232 on / Dump files werden mitgeschrieben                                                             |
| *STCHECK                                    | Stitch counter check DA-board on / Stichzähler Check ein                                                           |
| *DEMOMODE                                   | Demo-Mode on / Demo Version aktiv                                                                                  |
| WITHOUTCN                                   | Single stitch data file without "cN" / Einzelstich Daten ohne "CN" in Datenbank                                    |
| LOGBOOK                                     | write logbook file on / Logbuch Daten werden mitgeschrieben                                                        |
| *LPTDUMP                                    | write Printer port dump file / Dump files vom Drucker werden mitgeschrieben                                        |
| *STATEDUMP                                  | write software state change dump file / Dump files über Software Status werden mitgeschrieben                      |
| ALLOWSECBEG                                 | allow second begin in first free seam / Erneuter Nahtbeginn in der ersten freien Naht erlaubt                      |
| *ACOUSIGNSCAN                               | akoustic Signal Seam scanner / Akustisches Signal für Nahtscanner                                                  |
| *ACOUSIGNSABSEAM                            | akoustic Signal Begin and End of SAB seam / Akustisches Signal zum Anfang und Ende der SAB Naht                    |
| NOPCSTZAEINDB                               | do not write PC stitch counter in protocol database / Stichzähler vom PC werden nicht in die Datenbank geschrieben |
| NOPCSTZAEPLAUSICHECK                        | do not check plausibility of PC stitch counter / Kein Plausibilitätscheck der Stichzählung zwischen Efka und PC    |
| NOSTARTUPPRINT                              | printing label on startup / Kein Label wird beim starten der Software gedruckt                                     |
| NOPCSTITCHCNTINTTFILE                       | don't store PC Stitchcounter in Thread Tension file / keine PC Stichzählung in Datenbank                           |
| *NOPCSTITCHCNTGREENBAR                      | don't show stitch count in green bar during sewing / Keine Stichanzeige im grünen Balken sichtbar                  |
| NOTACKCONTROL                               | do not check tacking / Keine Biegelüherwachung                                                                     |
| *NOBOBBINTURNDETECTION                      | do not check bobbin turn / keine Spulendrehüberwachung                                                             |
| •NOBADSTITCHDETECTION                       | do not check bad stitches / keine Fehisticherkennung                                                               |
| <ul> <li>NOBOBBINTHREADDETECTION</li> </ul> | do not check bobbin thread / keine Restfadenüberwachung                                                            |
| NOPROTODSINDEX                              | do not write protocol index in database / Paradox (PX) files werden nicht in Datenbank geschrieben                 |
| ACCBCANDEPALTERNATIVE                       | User barcode and Fingerprint active / Bedienerbarcode und Fingerprint sind beide aktiv                             |
| STITCHCNTWARNING                            | Stitchcount control in the critical seam / Stichzahlüberwachung in der SAB Naht                                    |
| *NAEHTDEBUG                                 | only SSD test / Nantechnik Debug                                                                                   |
| SHOWLENVALUEINGRAPH                         | show actual Inread Tension value in graphic / Fadenspannungsanzeige im Nahtprogramm                                |
| -INPUTBATCHSIZEMAN                          | input batch size manuell by USer / tingabe der batchgröße durch den Bediener                                       |
| *ELTEXADJNITINCN                            | snow thread tension in cN ( in menue Adjustment) /Fadenspannungsanzeige im Menü Einrichtung in cN                  |

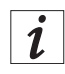

#### Information

If one of the sensors (SDÜ, UK, RFW) does not work as desired, you can deactivate the corresponding sensor without deactivating the entire SSD component.

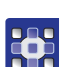

To disable individual sensors:

- 1. Access the folder *SabSoft* on the hard drive and open the *Options.txt* file.
- 2. Delete the \* in front of the corresponding sensor's description and save the file.
- The sensor has been deactivated.

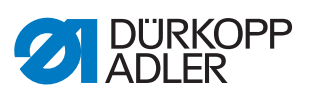

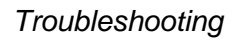

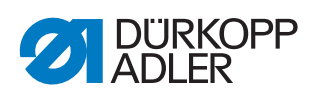

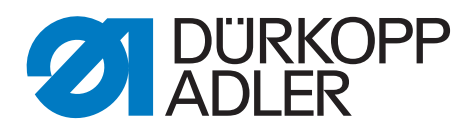

DÜRKOPP ADLER GmbH Potsdamer Str. 190 33719 Bielefeld Germany Phone: +49 (0) 521 925 00 Email: service@duerkopp-adler.com www.duerkopp-adler.com